## epati

## Dynamic NAT Product: Antikor v2 - Next Generation Firewall Configuration Examples

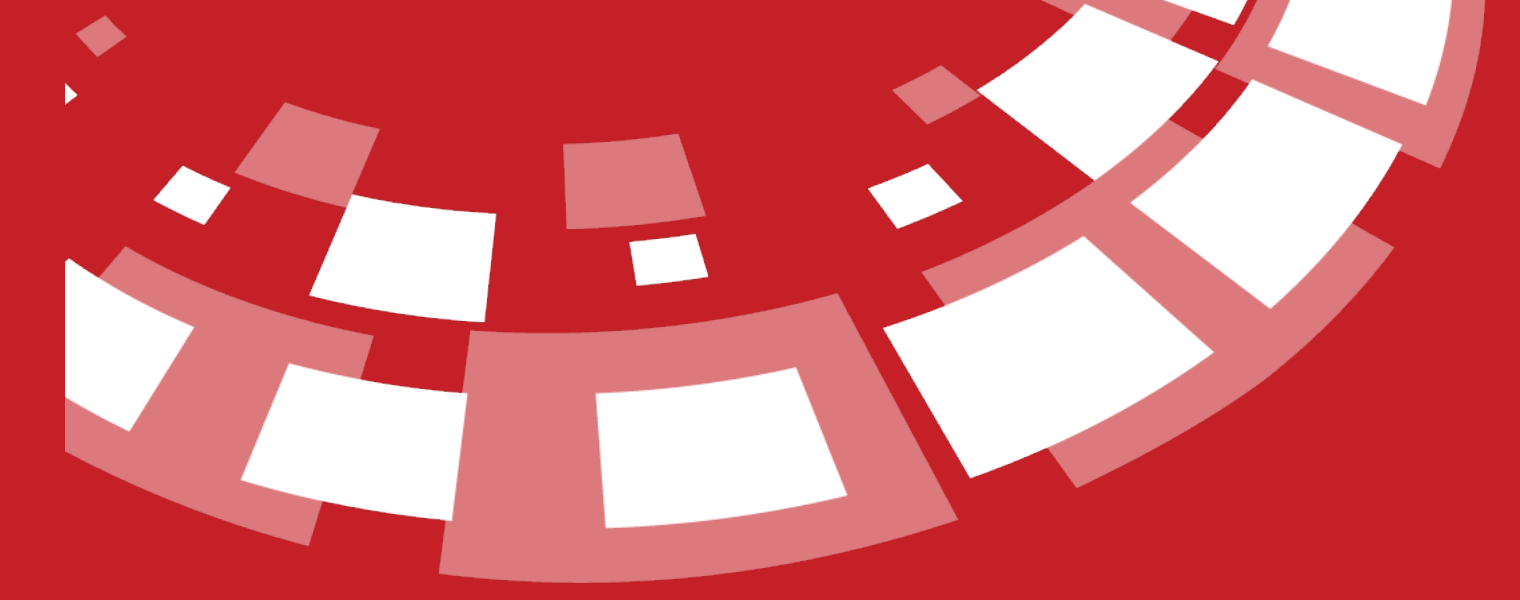

www.epati.com.tr

## **epati** Dynamic NAT

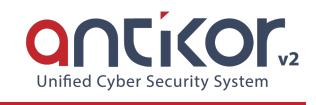

This is used to NAT certain segment of the network. It can be used for IPv4 or IPv6 address (s), or for one of the defined network groups.

Firstly, click Dynamic NAT under the NAT Configuration menu.

| ₽       | NAT Confi | iguration   | ~ |
|---------|-----------|-------------|---|
|         | Dynamic   | : NAT       |   |
|         | Static N/ | AT          |   |
|         | NAT by [  | Destination |   |
|         | Port For  | warding     |   |
| Dynamic | NAT       |             |   |
| XLS     | CSV PDF   |             |   |
| #       | Status    | ↓           |   |
|         |           |             |   |

In Dynamic NAT page, new register can be created or can arranged. For this click "add" button.

| Dynamic NAT - New Record × |        |  |  |  |  |
|----------------------------|--------|--|--|--|--|
| Status                     | Active |  |  |  |  |
| Network<br>Addresses       |        |  |  |  |  |
| External IP<br>Address     | IPv4   |  |  |  |  |
| Description                |        |  |  |  |  |
|                            |        |  |  |  |  |

🖉 Cancel 🛛 🖺 Save

| FIELD               | DESCRIPTION                                         |
|---------------------|-----------------------------------------------------|
| Status              | Choose either active or passive as status.          |
| Network Addresses   | Add certain network address or network definitions. |
| External IP Address | Enter real IPv4 address.                            |
| Description         | Enter description.                                  |

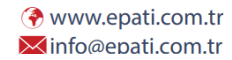

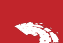

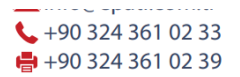

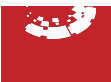